### **REQUESTING AN INSPECTION**

\*IMPORTANT NOTE: Scheduling inspections will **NOT** be available until a permit has been issued and the permit status reads **Issued**.\*

Login to your ConnectLCF portal and get to your permit page which you would like to request an inspection for:

| Dashboard Apply View -              | Map Pa            | y Invoices Search <b>Q</b> , R              | lequired Submittals + Help | o?▼ Calendar 🙆 S      | iervice Requests How To 🕶 |            |
|-------------------------------------|-------------------|---------------------------------------------|----------------------------|-----------------------|---------------------------|------------|
| Municipal Code                      |                   |                                             |                            |                       |                           |            |
| Permit Numbe                        | er: BLR-          |                                             |                            |                       |                           | B          |
| Permit Details  1                   | ab Elements       | Main Menu                                   |                            |                       |                           | -          |
|                                     | Type:             | Building (Residential)<br>Alteration/Repair | Applied Date:              | 01/16/2019            |                           |            |
|                                     | Status:           | Issued                                      | Project Name:              | and Sep. Bath Remodel | Issue Date:               | 02/04/2019 |
|                                     | District:         | La Canada Flintridge,<br>CA                 | Assigned To:               | Martell, Heather      | Expire Date:              | 08/05/2019 |
| De                                  | scription:        | bath remolded                               | Valuation:                 | \$3,900.00            | Finalized Date:           |            |
| Locations                           | Foes              | Reviews Inspections                         | Attachments Contacts       | Sub-Records H         | iolds Meetings More Ir    | fo         |
| Locations Parce                     | is Next Tab       | Permit Details Main Men                     | u .                        |                       |                           |            |
| Main                                |                   | Address<br>La Canada Flintridg              | н, СА 91011                |                       |                           |            |
| Results per page                    | 10 ~              | 1-1of1 👯 4 1                                |                            |                       |                           |            |
| lick on the Insp                    | ectio             | n Tab:                                      |                            |                       |                           |            |
| Permit Number: BLR-                 |                   |                                             |                            |                       | 0                         |            |
| Permit Details   Tab Elements   Mai | in Menu           |                                             |                            |                       | _                         |            |
| Type: Buil                          | lding (Residentia | i) - Applied Date:                          | 01/16/2019                 |                       |                           |            |

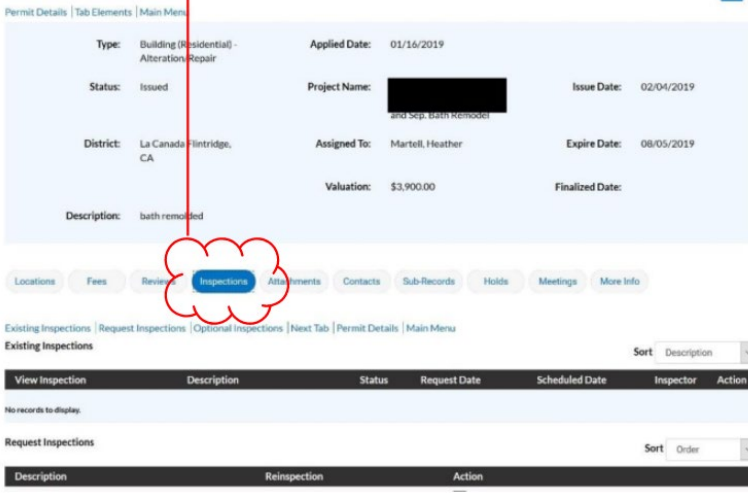

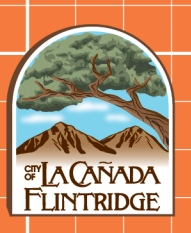

You will see the following page:

| View Inspection orecords to display. |               |                                                               | }                 | Any existing<br>- inspection you have<br>will show up here. |
|--------------------------------------|---------------|---------------------------------------------------------------|-------------------|-------------------------------------------------------------|
| Description                          | Reinspection  | Action                                                        |                   |                                                             |
| Footing                              | No            |                                                               | )                 |                                                             |
| Foundation                           | No            |                                                               | く                 |                                                             |
| Concrete Slab                        | No            |                                                               |                   | Line - Patra                                                |
| Floor Framing                        | No            |                                                               | 2                 | Here a list of                                              |
| Wall Framing                         | No            |                                                               | $\langle \rangle$ | available inspection                                        |
| Drywall                              | No            |                                                               | ) \_              |                                                             |
| Lath. Interior                       | No            |                                                               | 1                 | are listed for you to                                       |
| Lath. Exterior                       | No            |                                                               | 2                 | request                                                     |
| Roof Sheathing                       | No            |                                                               |                   | request.                                                    |
| Final Building                       | No            | This inspection cannot be requested yet due to prerequisites. | 4                 |                                                             |
|                                      |               |                                                               | く                 |                                                             |
| tesults per page 10 v 1 - 10 of 1    | ) << < 1 > >> |                                                               | )                 |                                                             |
|                                      |               |                                                               | ~                 |                                                             |

Select the inspection you would like to request. Some inspections maybe locked as it requires certain inspections to be completed before it. Example, final building inspections cannot be scheduled until prior rough inspections have been completed.

| escription    | Reinspection           | Action                                                        |
|---------------|------------------------|---------------------------------------------------------------|
| ooting        | No                     |                                                               |
| oundation     | No                     |                                                               |
| oncrete Slab  | No                     |                                                               |
| loor Framing  | No                     |                                                               |
| Vall Framing  | No                     |                                                               |
| Irywall       | No                     |                                                               |
| ath. Interior | No                     |                                                               |
| ath. Exterior | No                     |                                                               |
| oof Sheathing | No                     |                                                               |
| inal Building | No                     | This inspection cannot be requested yet due to prerequisites. |
|               |                        |                                                               |
|               | termine and the second |                                                               |

Multiple inspections can be selected by checking each of the boxes under Action column

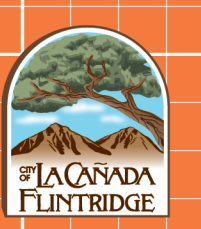

### CONTINUE TO NEXT PAGE

On this page you can select your PREFERED DATE and provide instructions to the inspector regarding access.

| a calendar of ua                                      | ales to select from | 1 #BLR                             |                                                                                                |                                                |                                                          |                                          |                                   |                                                                                     |          |
|-------------------------------------------------------|---------------------|------------------------------------|------------------------------------------------------------------------------------------------|------------------------------------------------|----------------------------------------------------------|------------------------------------------|-----------------------------------|-------------------------------------------------------------------------------------|----------|
| rest X                                                | REQUIRED            | Inspection Type:                   | Four                                                                                           | dation                                         |                                                          |                                          |                                   |                                                                                     |          |
| ection Type: Foundation<br>Type: Building Devicential |                     | Case Type                          | Build                                                                                          | ling (Resi                                     | dential                                                  |                                          |                                   |                                                                                     |          |
| bena: La Canada Hortsoge, CA 91011                    |                     | Address:                           |                                                                                                |                                                |                                                          | Canad                                    | ta Flin                           | ntridge                                                                             | CA 91011 |
| Requested Date                                        |                     |                                    |                                                                                                |                                                |                                                          |                                          |                                   |                                                                                     |          |
| Coveremits/Gate Code                                  |                     |                                    |                                                                                                |                                                |                                                          | 1.                                       |                                   | -                                                                                   | ~        |
|                                                       |                     | Requested Date                     |                                                                                                |                                                |                                                          |                                          |                                   | -                                                                                   |          |
|                                                       |                     | <ul> <li>Requested Date</li> </ul> | •                                                                                              |                                                | June 20                                                  | 19                                       |                                   | >                                                                                   |          |
| Une same state for all                                |                     | Comments/Gate Code                 | ۲<br>Sun                                                                                       | Mon Tu                                         | June 20<br>e Wed                                         | 19<br>Thu                                | Fri                               | ><br>Sat                                                                            |          |
| Over same state for all                               |                     | Comments/Gate Code                 | <b>4</b><br>Sun<br>26                                                                          | Mon Tu<br>27 2                                 | June 26                                                  | 19<br>Thu<br>30                          | Fri 31                            | ><br>Sat<br>01                                                                      |          |
| Decanocide for al                                     |                     | Comments/Gate Code                 | <ul> <li>✔</li> <li>Sun</li> <li>26</li> <li>02</li> <li>09</li> </ul>                         | Mon Te<br>27 2<br>03 0<br>10 1                 | June 28                                                  | 19<br>Thu<br>30<br>06<br>13              | Fri<br>31<br>07                   | ><br>Sat<br>01<br>08                                                                |          |
| Universities of the set                               |                     | Comments/Gate Code                 | ¢<br>Sun<br>26<br>02<br>09<br>16                                                               | Mon Te<br>27 2<br>03 0<br>10 1<br>17 1         | June 25<br>e Wed<br>1 29<br>1 05<br>12<br>12<br>1 19     | 119<br>Thu<br>30<br>06<br>13<br>20       | Fri<br>31<br>07<br>14<br>21       | ><br>Sat<br>01<br>08<br>15<br>22                                                    |          |
| Ute care date for at                                  |                     | Comments/Gate Code                 | <ul> <li>≮</li> <li>Sun</li> <li>26</li> <li>02</li> <li>09</li> <li>16</li> <li>23</li> </ul> | Mon Ta<br>27 2<br>03 0<br>10 1<br>17 1<br>24 2 | June 20<br>e Wed<br>1 29<br>1 05<br>1 12<br>1 19<br>5 26 | 119<br>Thu<br>30<br>06<br>13<br>20<br>27 | Fri<br>31<br>07<br>14<br>21<br>28 | <ul> <li>Sat</li> <li>01</li> <li>08</li> <li>15</li> <li>22</li> <li>29</li> </ul> |          |

You may continue down the page and select PREFERED DATE for your other inspections or select "Use Same Date for All" to prefill the date for all requested inspections.

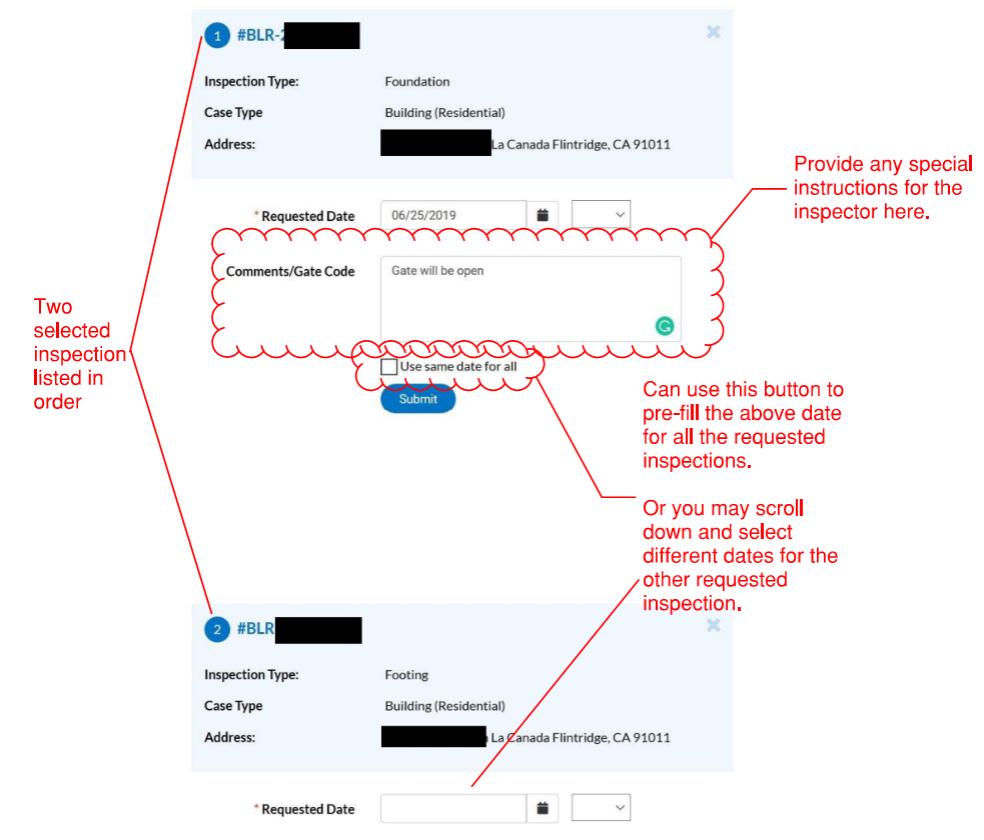

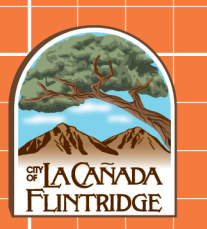

Once ready, press the submit button for each inspection request.

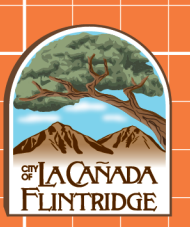

VISIT THE CONNECTLCF PORTAL  $\rightarrow$ 

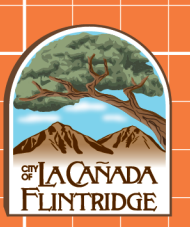

VISIT THE CONNECTLCF PORTAL  $\rightarrow$